## 

### TIAA BROKERAGE COST BASIS ENTRY FOR UNCOVERED SECURITIES

Page 1 of 1

Please use this form as instruction to enter or change cost basis on the following Uncovered Securities. Uncovered Securities are securities purchased or acquired prior to the effective date of mandatory cost basis reporting to the IRS (January 1, 2011, for Equities; January 1, 2012, for Mutual Funds; and January 1, 2013, for all other security types). I understand these instructions are for Uncovered Securities and for informational purposes only. Cost basis on Uncovered Securities will not be reported to the IRS. Information in all four columns is required for each security.

Questions? Please call 800-927-3059, Monday - Friday, 8 a.m. - 7 p.m. (ET).

#### STEP 1: TIAA BROKERAGE ACCOUNT INFORMATION (REQUIRED)

| Brokerage Account Number |  |  |  |  |  |  |
|--------------------------|--|--|--|--|--|--|
|                          |  |  |  |  |  |  |

Name(s) on Account

#### **STEP 2: COST BASIS INFORMATION**

NOTE: ALL FIELDS MUST BE COMPLETED FOR EACH POSITION. IF LEFT BLANK, THE REQUEST WILL NOT BE PROCESSED.

| Symbol/Description | Purchase Date (mm | /dd/yyyy) | Share<br>Quantity | Total Cost: (including fees and commissions) |
|--------------------|-------------------|-----------|-------------------|----------------------------------------------|
|                    |                   | /         |                   |                                              |
|                    |                   | /         |                   | \$                                           |
|                    |                   |           |                   | \$                                           |
|                    |                   |           |                   | \$                                           |
|                    |                   |           |                   | \$                                           |
|                    |                   |           |                   | \$                                           |
|                    |                   |           |                   | \$                                           |
|                    |                   |           |                   | \$                                           |
|                    |                   |           |                   | \$                                           |
| ).                 |                   |           |                   | \$                                           |

 Signature
 Today's Date (mm/dd/yyyy)

 Signature
 /
 /
 /
 2
 0
 0

 Signature
 Today's Date (mm/dd/yyyy)
 1
 2
 0
 0

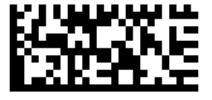

# 

#### **RETURN COMPLETED FORM(S)**

Upload your documents easily from your mobile device or computer.

Use the TIAA mobile app to quickly upload your completed documents. It's as simple as taking a picture:

- Tap the Message Center icon in the upper-right corner of your main screen.
- Select the Files header and tap Upload. That's it!

Haven't downloaded the TIAA mobile app? Get it today in the App Store or Google Play.

Don't have a smartphone? It's still easy. From your personal computer, here's what you'll need to do:

- Log in to your TIAA.org account and select the Actions tab.
- Choose Upload documents from the options presented.
- Select **Upload Files** and follow the step-by-step instructions.

Faxing a document or using standard or overnight mail are also available, but can take more time. If you prefer one of these methods, use the information provided below to complete the process.

FAX: 800-914-8922 (within U.S.)

STANDARD MAIL: TIAA P.O. Box 1280 Charlotte, NC 28201-1280 OVERNIGHT: TIAA 8500 Andrew Carnegie Blvd. Charlotte, NC 28262

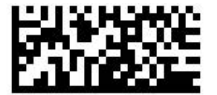